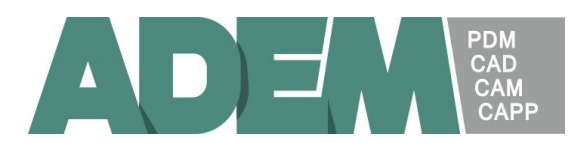

# AdemHaspTerminal.

Предназначен для удаленного управления AdemHaspServer'ом, установленном на виртуальном сервере.

AdemHaspTerminal запускается на удаленном компьютере (любой локальной машине, с которой будет осуществляться управление) и обеспечивает управление по сети AdemHaspServer'ом на виртуальном сервере.

### 1. Установка, настройка и запуск сервера защиты:

- 1.1. Установить сервер сетевой защиты ADEM с дистрибутивного носителя на любой локальной машине, с которого будет осуществляться управление AdemHaspServer'ом.
- 1.2. Запустить AdemHaspServer из папки c:\Program Files (x86)\Adem Group\Adem Hasp Server\.
- 1.3. Очистить флажки "Autorun at Windows startup" и "Autorun at Windows startup as a Service". Выйти из AdemHaspServer'a командой "Exit Server".

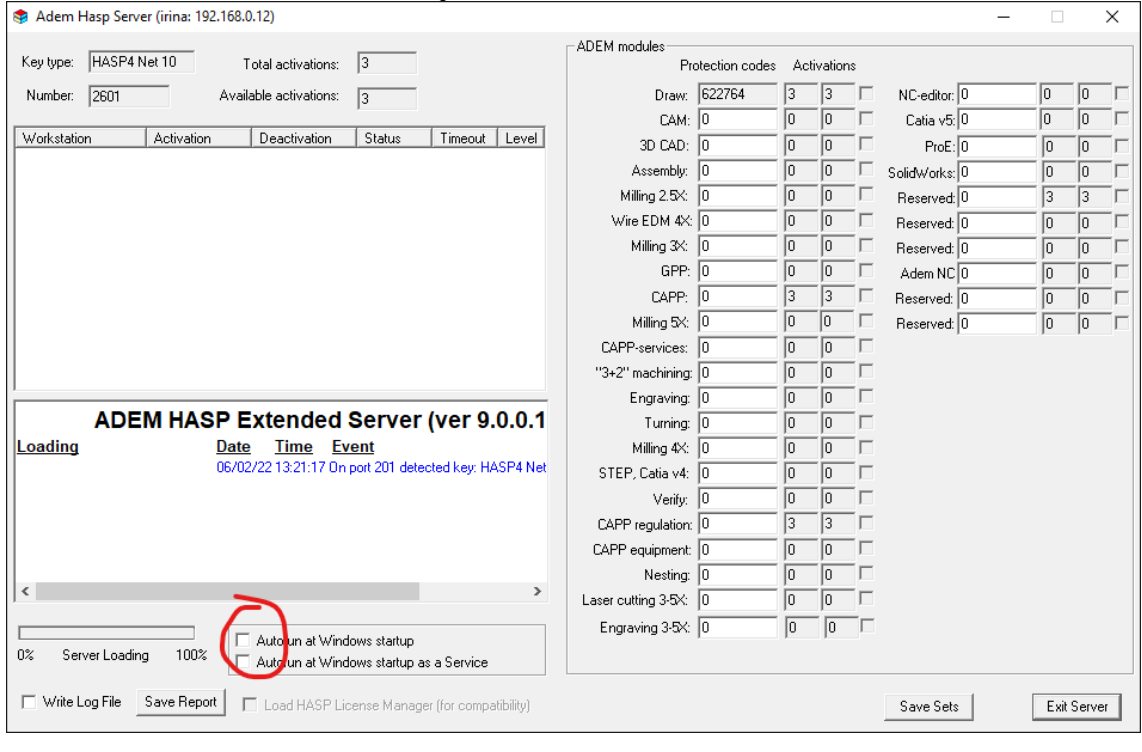

- 1.4. Пробросить USB порт в котором установлен ключ защиты на виртуальный сервер на котором будет работать AdemHaspServer
- 1.5. Связаться с виртуальным сервером, на котором в дальнейшем будет работать сервер сетевой защиты ADEMHaspServer посредством подключения к удалённому рабочему столу (RDP).
- 1.6. С локальной машины (на которой в п 1.1 устанавливался AdemHaspServer) скопировать на сервер в любую директорию, в которой есть доступ на изменение, папку с:\Program Files (x86)\Adem Group\Adem Hasp Server\
- 1.7. Установить на сервере драйвер HASP, для чего необходимо запустить программу haspdinst.exe с ключом "-i".

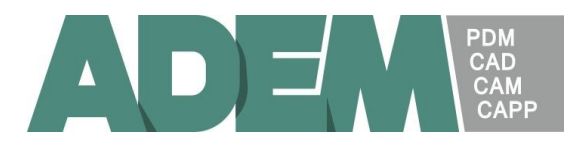

| Sentinel Run-time Environment Insta | $\times$ |
|-------------------------------------|----------|
| Operation successfully complete     | əd.      |
| ОК                                  |          |

1.8. Проверить установку драйвера – запустить haspdinst.exe с ключом "-info".

|       | hlvdd.dll<br>aksclass sys<br>akshasp sys<br>akshl.sys<br>aksusb.sys<br>akspcard.sys<br>akshsp53.dll<br>aksub55.dll<br>hasplmv.exe<br>hasplms.exe<br>aksfridge.sys<br>aksdf.sys                                               | 2.21<br>1.32<br>4.26<br>1.27<br>3.44<br>not loaded<br>1.23<br>1.22<br>27.0<br>27.0<br>not loaded<br>1.52 |
|-------|----------------------------------------------------------------------------------------------------|----------------------------------------------------------------------------------------------------|
| Insta | <pre>ller Package Driv<br/>hlvdd dll<br/>aksclass sys<br/>akshasp.sys<br/>aksusb.sys<br/>aksusb.sys<br/>akspccard.sys<br/>akshsp53.dll<br/>akshl33.dll<br/>akshl33.dll<br/>aksplms.exe<br/>aksfridge.sys<br/>aksdf.sys</pre> | 2 2 2 1                                                                                                  |

1.9. Запустить программу AdemHaspService.exe с ключом "-t". Эта команда обеспечивает запуск AdemHaspServer'а на сервере сетевой защиты как сервиса. Окно AdemHaspServer'а на удаленном компьютере не появляется!!!

| 🔍 Службы                    |                                |             |             |             | _              |   | ×   |
|-----------------------------|--------------------------------|-------------|-------------|-------------|----------------|---|-----|
| Файл Действие Вид Справка   |                                |             |             |             |                |   |     |
| ← →   □   □ 0 →   2 □   → ■ |                                |             |             |             |                |   |     |
| 😳 Службы (локалы            |                                |             |             |             |                |   |     |
| Adem Hasp Server            | Имя                            | Описание    | Состояние   | Тип запуска | Вход от имени  |   | ^   |
|                             | 🖏 Adem Hasp Server             |             | Выполняется | Автоматиче  | Локальная сис. |   |     |
| Остановить службу           | 🎑 Adobe Acrobat Update Serv    | Adobe Acr   | Выполняется | Автоматиче  | Локальная сис. |   | - 1 |
| Перезапустить службу        | 🎑 Adobe Flash Player Update    | Эта служб   |             | Вручную     | Локальная сис. |   |     |
|                             | 🆏 Adobe Genuine Monitor Ser    | Adobe Gen   | Выполняется | Автоматиче  | Локальная сис. |   |     |
|                             | 🎑 Adobe Genuine Software In    | Adobe Gen   | Выполняется | Автоматиче  | Локальная сис. |   |     |
|                             | 🌼 Agent Activation Runtime     | Runtime fo  |             | Вручную     | Локальная сис. |   |     |
|                             | 🆏 AnyDesk Service              | AnyDesk s   | Выполняется | Автоматиче  | Локальная сис. |   |     |
|                             | 🆏 Araxis Snapshot Service      | Uses Syste  | Выполняется | Автоматиче  | Локальная сис. |   |     |
|                             | 🆏 ASP.NET State Service        | Provides s  |             | Вручную     | Сетевая служба | 1 |     |
|                             | 🎑 BranchCache                  | Эта служб   |             | Вручную     | Сетевая служба | 1 |     |
|                             | 🆏 CaptureService_97daf         | Включает    | Выполняется | Вручную     | Локальная сис. |   |     |
|                             | 🥋 ConsentUX_97daf              | Позволяет   |             | Вручную     | Локальная сис. |   |     |
|                             | 🆏 Corel License Validation Ser | This servic | Выполняется | Автоматиче  | Локальная сис. |   |     |
|                             | 🆏 CoreMessaging                | Manages c   | Выполняется | Автоматиче  | Локальная слу. |   |     |
|                             | 🆏 CredentialEnrollmentMana     | Диспетчер   |             | Вручную     | Локальная сис. |   |     |
|                             | DeviceAssociationBroker_97     | Enables ap  |             | Вручную     | Локальная сис. |   |     |
|                             | 🥋 DevicePicker_97daf           | Эта польз   |             | Вручную     | Локальная сис. |   |     |
|                             | 🥋 DevicesFlow_97daf            | Позволяет   |             | Вручную     | Локальная сис. |   |     |
|                             | 🥋 DHCP-клиент                  | Регистрир   | Выполняется | Автоматиче  | Локальная слу. |   |     |
|                             | 🥋 Diagnostic Execution Service | Executes di |             | Вручную (ак | Локальная сис. |   |     |
|                             | DialogBlockingService          | Служба б    |             | Отключена   | Локальная сис. |   |     |
|                             | 🌼 Digital Wave Update Service  | Digital Wa  | Выполняется | Автоматиче  | Локальная сис. |   |     |
|                             | 🥋 DNS-клиент                   | Служба D    | Выполняется | Автоматиче  | Сетевая служба | 1 | ~   |
|                             |                                |             |             |             |                |   |     |
|                             |                                |             |             |             |                |   |     |

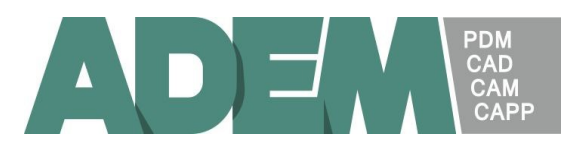

1.10. Если служба Adem Hasp Server не появилась в списке выполняемых служб, отправить файлы AdemHaspServer.err и AdemHaspServer.log сформированные в папке Adem Hasp Server на почту support@adem.ru.

### 2. Удаленное управление сервером сетевой защиты ADEM.

- 2.1. Запустить на локальной машине (на которой в п 1.1 устанавливался AdemHaspServer) программу AdemHaspTerminal.exe из папки c:\Program Files (x86)\Adem Group\Adem Hasp Server\.
- 2.2. Указать имя или IP-адрес сервера и нажать кнопку «Connect». При удачном подключении к серверу защиты на экране в списке рабочих станций должен появиться сервер сетевой защиты. Выбрать его в списке и нажать «ОК»

| Select ADEM | HASP Server   | r             |             |   |           | × |
|-------------|---------------|---------------|-------------|---|-----------|---|
|             | Selected serv | er: izhserver |             |   |           |   |
| Workstation | s             | Domains       | Activations | 1 | Available |   |
| izhserver   |               |               | 100         |   | 100       |   |
|             |               |               |             |   |           |   |
|             |               |               |             |   |           |   |
|             |               |               |             |   |           |   |
|             |               |               |             |   |           |   |
|             |               |               |             |   |           |   |
|             |               |               |             |   |           |   |
|             |               |               |             |   |           |   |
|             |               |               |             |   |           |   |
|             |               |               |             |   |           |   |
|             |               |               |             |   |           |   |
|             |               |               |             |   |           |   |
|             |               |               |             |   |           |   |
|             |               |               |             |   |           |   |
|             |               |               |             |   |           |   |
|             |               |               |             |   |           |   |
|             |               |               |             |   |           |   |
|             |               |               |             |   |           |   |
|             |               |               |             |   |           |   |
|             |               |               |             |   |           |   |
|             |               |               |             |   |           |   |
|             |               |               |             |   |           |   |
| Connect     |               | Scan          | ОК          |   | Cancel    | 1 |
|             |               |               | <br>        |   |           |   |

2.3. В появившемся окне произвести необходимые действия. В частности: ввести коды защиты, установить флажки автоматического запуска, ведения протокола и т.п. Нажать "Save Sets".

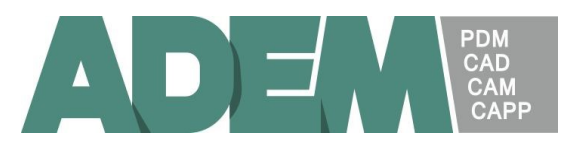

| Adem Hasp Terminal of Server: irina                                      |                     |   |   |   |  |               |   |   | × |
|--------------------------------------------------------------------------|---------------------|---|---|---|--|---------------|---|---|---|
|                                                                          | ADEM modules        |   |   |   |  |               |   |   |   |
| Key type:  HASP4 Net 10 Total activations:  3                            |                     |   |   |   |  |               |   |   |   |
| Number: 2601 Available activations: 3                                    | Draw:               | 0 | 3 | 3 |  | NC-editor: 0  | 0 | 0 |   |
|                                                                          | CAM:                | 0 | 0 | 0 |  | Catia v5: 0   | 0 | 0 |   |
| Workstation Activation Deactivation Status Timeout Level                 | 3D CAD:             | 0 | 0 | 0 |  | ProE: 0       | 0 | 0 |   |
|                                                                          | Assembly:           | 0 | 0 | 0 |  | SolidWorks: 0 | 0 | 0 |   |
|                                                                          | Milling 2.5X:       | 0 | 0 | 0 |  | Reserved: 0   | 3 | 3 |   |
|                                                                          | Wire EDM 4X:        | 0 | 0 | 0 |  | Reserved: 0   | 0 | 0 |   |
|                                                                          | Milling 3X:         | 0 | 0 | 0 |  | Reserved: 0   | 0 | 0 |   |
|                                                                          | GPP:                | 0 | 0 | 0 |  | Adem NC 0     | 0 | 0 |   |
|                                                                          | CAPP:               | 0 | 3 | 3 |  | Reserved: 0   | 0 | 0 |   |
|                                                                          | Milling 5X:         | 0 | 0 | 0 |  | Reserved: 0   | 0 | 0 |   |
|                                                                          | CAPP-services:      | 0 | 0 | 0 |  |               |   |   |   |
|                                                                          | "3+2" machining:    | 0 | 0 | 0 |  |               |   |   |   |
|                                                                          | Engraving:          | 0 | 0 | 0 |  |               |   |   |   |
| ADEM HASP Extended Server (ver 9.0.0.1                                   | Turning:            | 0 | 0 | 0 |  |               |   |   |   |
| Loading Date Time Event                                                  | Milling 4X:         | 0 | 0 | 0 |  |               |   |   |   |
| 06/02/22 13:49:59 UN port 201 detected Key: HASP4 Net                    | STEP, Catia v4:     | 0 | 0 | 0 |  |               |   |   |   |
|                                                                          | Verify:             | 0 | 0 | 0 |  |               |   |   |   |
|                                                                          | CAPP regulation:    | 0 | 3 | 3 |  |               |   |   |   |
|                                                                          | CAPP equipment:     | 0 | 0 | 0 |  |               |   |   |   |
|                                                                          | Nesting:            | 0 | 0 | 0 |  |               |   |   |   |
|                                                                          | Laser cutting 3-5X: | 0 | 0 | 0 |  |               |   |   |   |
| Autorum at Mindoune startum                                              | Engraving 3-5X:     | 0 | 0 | 0 |  |               |   |   |   |
| 0% Server Loading 100% Vatorun at Windows startup as a Service           |                     |   |   |   |  |               |   |   |   |
|                                                                          |                     |   |   |   |  |               |   |   |   |
| Write Log File Save Report Load HASP License Manager (for compatibility) |                     |   |   |   |  | Save Sets     |   |   |   |
|                                                                          |                     |   |   |   |  |               |   |   |   |

- 3. Удаленная остановка сервера сетевой защиты ADEM.
  - 3.1. Связаться с виртуальным сервером, на котором работает сервер сетевой защиты ADEMHaspServer посредством подключения к удалённому рабочему столу (RDP).

| 🔍 Службы            |                                     |                        |                         |               |             | - 0            | × |
|---------------------|-------------------------------------|------------------------|-------------------------|---------------|-------------|----------------|---|
| Файл Действие І     | Вид Справка                         |                        |                         |               |             |                |   |
|                     | i 📑 🛛 🖬 🕨 🔳 💵 🕨                     |                        |                         |               |             |                |   |
| 🔍 Службы (локалы    | О. Службы (докальные)               |                        |                         |               |             |                |   |
|                     | Adem Hasp Server                    | ^                      | Описание                | Состояние     | Тип запуска | Вход от имени  | ^ |
|                     |                                     | 🔍 Adem Has             |                         | Выполняется   | Автоматиче  | Локальная сис  |   |
|                     | Остановить службу                   | 🖓 Adobe Acı            | запустить               | Выполняется   | Автоматиче  | Локальная сис  |   |
|                     | Перезапустить службу                | 🖏 Adobe Fla:           | Остановить              |               | Вручную     | Локальная сис  |   |
|                     |                                     | Adobe Ger 🛛 🖓          | Триостановить           | . Выполняется | Автоматиче  | Локальная сис  |   |
|                     |                                     | Adobe Ger 🛛            | Тродолжить              | . Выполняется | Автоматиче  | Локальная сис  |   |
|                     |                                     | 🖳 Agent Acti 🛛 🛛       | Терезапустить           |               | Вручную     | Локальная сис  |   |
|                     |                                     | AnyDesk S              |                         | Выполняется   | Автоматиче  | Локальная сис  |   |
|                     |                                     | Araxis Sna E           | sce задачи >            | Выполняется   | Автоматиче  | Локальная сис  |   |
|                     |                                     | ASP.NET S              | Обновить                |               | Вручную     | Сетевая служба |   |
|                     |                                     | BranchCac              |                         |               | Вручную     | Сетевая служба |   |
|                     |                                     | CaptureSe C            | войства                 | Выполняется   | Вручную     | Локальная сис  |   |
|                     |                                     | ConsentU)              | Справка                 |               | Вручную     | Локальная сис  |   |
|                     |                                     | Corel License von      |                         | . Выполняется | Автоматиче  | Локальная сис  |   |
|                     |                                     | CoreMessaging          | Manages c.              | Выполняется   | Автоматиче  | Локальная слу  |   |
|                     |                                     | CredentialEnrollm      | entMana Диспетчер       |               | Вручную     | Локальная сис  |   |
|                     |                                     | DeviceAssociation      | Broker_97 Enables ap.   |               | Вручную     | Локальная сис  |   |
|                     |                                     | DevicePicker_97da      | af Эта польз            |               | Вручную     | Локальная сис  |   |
|                     |                                     | Q DevicesFlow_97da     | f Позволяет             |               | Вручную     | Локальная сис  |   |
|                     |                                     | OHCP-клиент            | Регистрир.              | Выполняется   | Автоматиче  | Локальная слу  |   |
|                     |                                     | Carl Diagnostic Execut | ion Service Executes di |               | Вручную (ак | Локальная сис  |   |
|                     |                                     | CalogBlockingSer       | rvice Служба б          |               | Отключена   | Локальная сис  |   |
|                     |                                     | 🚇 Digital Wave Upda    | ate Service Digital Wa  | Выполняется   | Автоматиче  | Локальная сис  |   |
|                     |                                     | 🥋 DNS-клиент           | Служба D                | Выполняется   | Автоматиче  | Сетевая служба | ~ |
| < >                 | Расширенный Стандартный /           |                        |                         |               |             |                |   |
| Остановка службы "А | dem Hasp Server" на "Локальный комп | ьютер"                 |                         |               |             |                |   |

3.2. Открыть Службы и остановить службу Adem Hasp Server

# 4. Удаление драйвера HASP.

4.1. Связаться с виртуальным сервером, на котором работает сервер сетевой защиты ADEMHaspServer посредством подключения к удалённому рабочему столу (RDP).

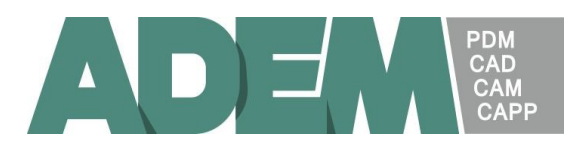

4.2. Удалить на сервере драйвер HASP, для чего необходимо запустить программу haspdinst.exe с ключом "-r".

# 5. Переустановка AdemHaspServer.

Если возникла необходимость в переустановке AdemHaspServer (например, при обновлении версии), необходимо:

- 5.1. Остановить сервер сетевой защиты (см. п. 3)
- 5.2. Удалить драйвер HASP (см. п. 4)
- 5.3. Удалить с сервера содержимое папки \Adem Hasp Server\ (кроме файла NHSrv.ini, в котором сохраняются коды защиты, введенные в п. 2.3)
- 5.4. Переустановить программное обеспечение с дистрибутивных носителей, установить драйвер HASP, запустить сервер сетевой защиты (см. п. 1).